# **it**eversity

# it-versity

Wolfgang Ziegler und Partner Ges.m.b.H.

Schottenfeldgasse 69

A – 1070 Vienna

Phone +43 (1) 5228222

servicecenter@it-versity.com

© 2006Wolfgang Ziegler und Partner GesmbH. All rights reserved. This document / presentation is for informational purposes only. WOLFGANG ZIEGLER UND PARTNER MAKES NO WARRANTIES, EXPRESS OR IMPLIED, IN THIS DOCUMENT and/or SUMMARY. The names of actual companies and products mentioned herein may be the trademarks of their respective owners.

# **Crazy Linux Days**

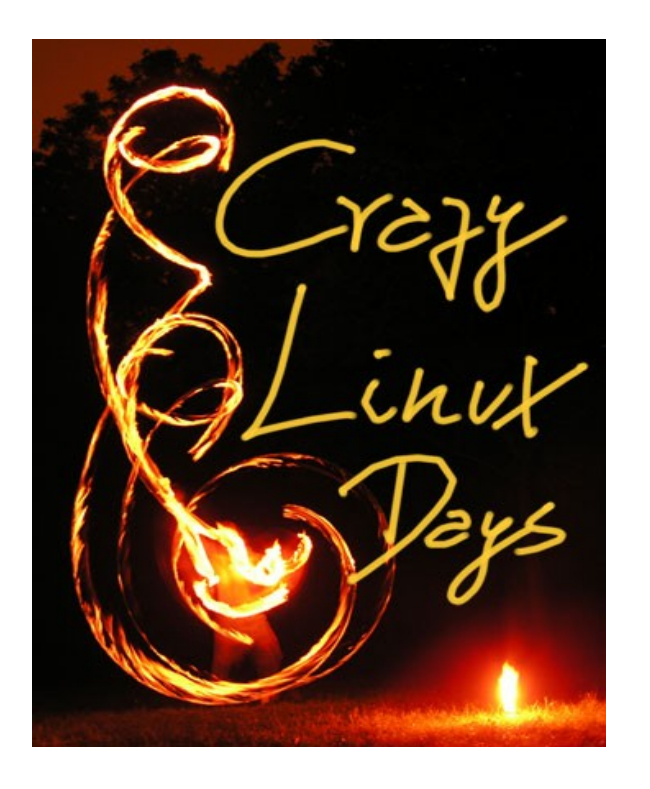

### Linux: Secure Shell - SSH

- OpenSSH-Grundlagen
- Server & Client Konfiguration
- Anmeldevarianten
- Einbinden in das Dateisystem

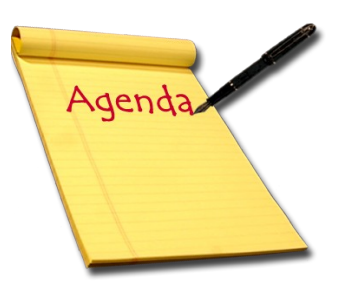

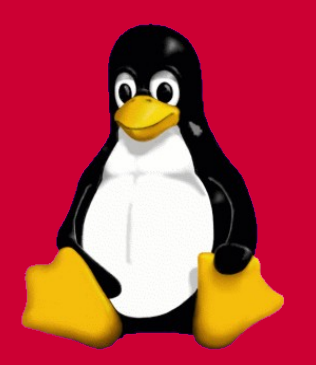

# SSH Grundlagen

# Symmetrische Verschlüsselung DES (56bit)

- 3DES (112 oder 168bit)
- IDEA (128bit)
- Blowfish (448bit)
- AES (128, 192, 256bit)

## Asymetrische Verschlüsselung

- RSA
- DSA
- Diffie-Hellman

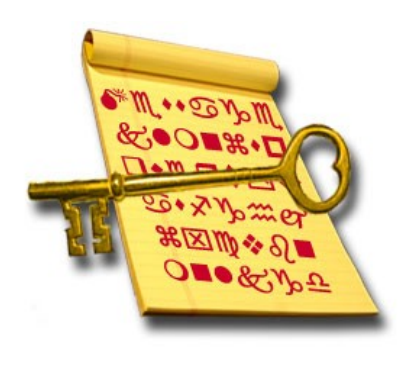

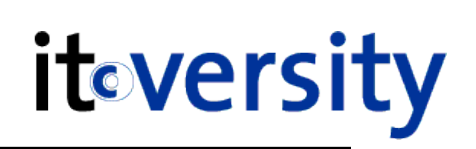

# Grundlagen

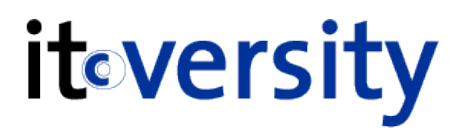

### • Vorteile von Secure Shell

- Interactive Ausführung von Befehlen
- Sicheres kopieren von Dateien zwischen den Hosts
- sehr schnelle sichere Authentifizierung
- Verschlüsselte Datenübertragung
- Tunneling und Port Forwarding
- Ersatz f
  ür rlogin, rsh and rcp
- Verfügbar auf vielen Plattformen
- ausführen von SSH-Loginscripts

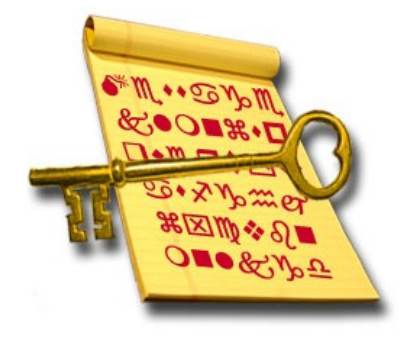

## Details zur SSH Authentifizierung

- sehr schnelle, sichere Authentifizierung
- Jede SSH Verbindung verlangt zwei Authentifizierungen (Server & Client)
- verschiedene Auth. Varianten sind verfügbar
- Mögliche Zugriffskontrolle durch:
  - DenyUsers
  - AllowUsers
  - DenyGroups
  - AllowGroups

### Server Authentifizierung

- der Client überprüft die Identität des Servers
- schützt vor Man-in-the-Middle-Angriffen

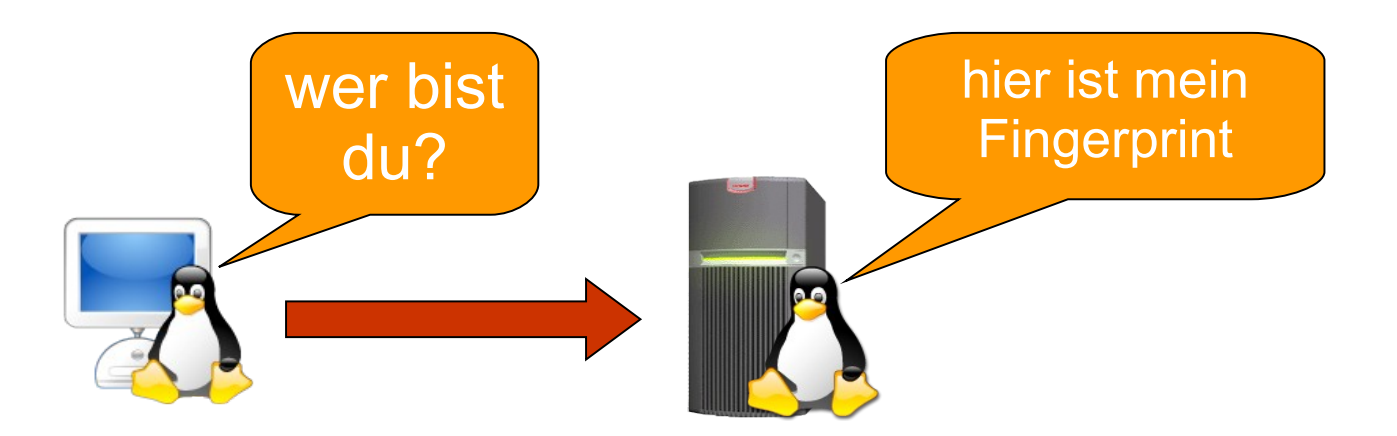

itoversity

### Client Authentifizierung

- der Server überprüft die Identität des Client
- Login mit Benutzername und Passwort
- Login mit PublicKey

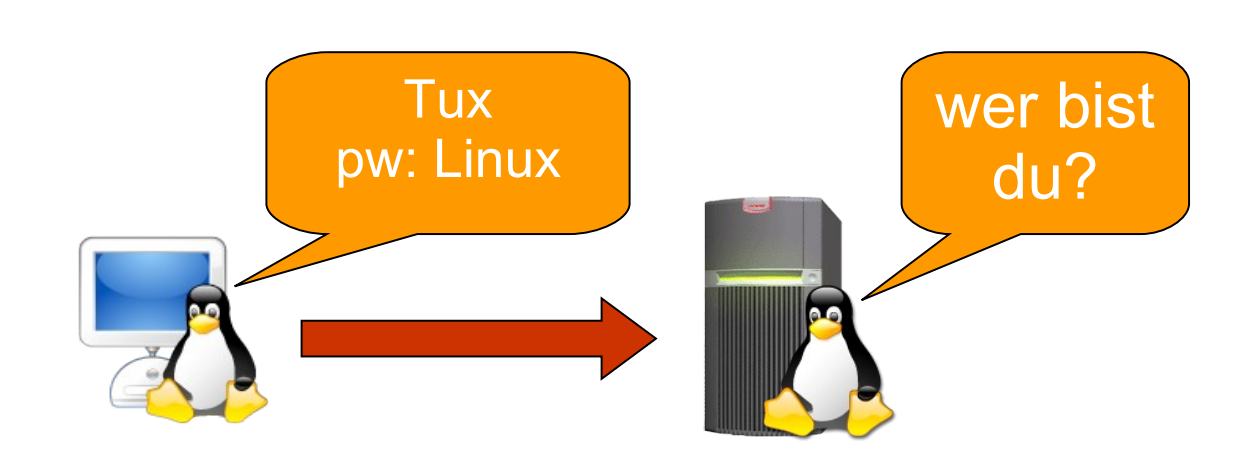

SSH

**it**oversity

### Secure Shell Version 1

beinhaltet keinen Mechanismus um nicht in die Verbindung Datenpakete ein zu schmuggeln (insertion attack)

### Secure Shell Version 2

wurde um HMAC und Diffie-Hellmann erweitert

Mit telnet auf Port 22 kann überprüft werden ob der Server Version 1 oder 2 bietet

## Verbindungsaufbau - SSH2

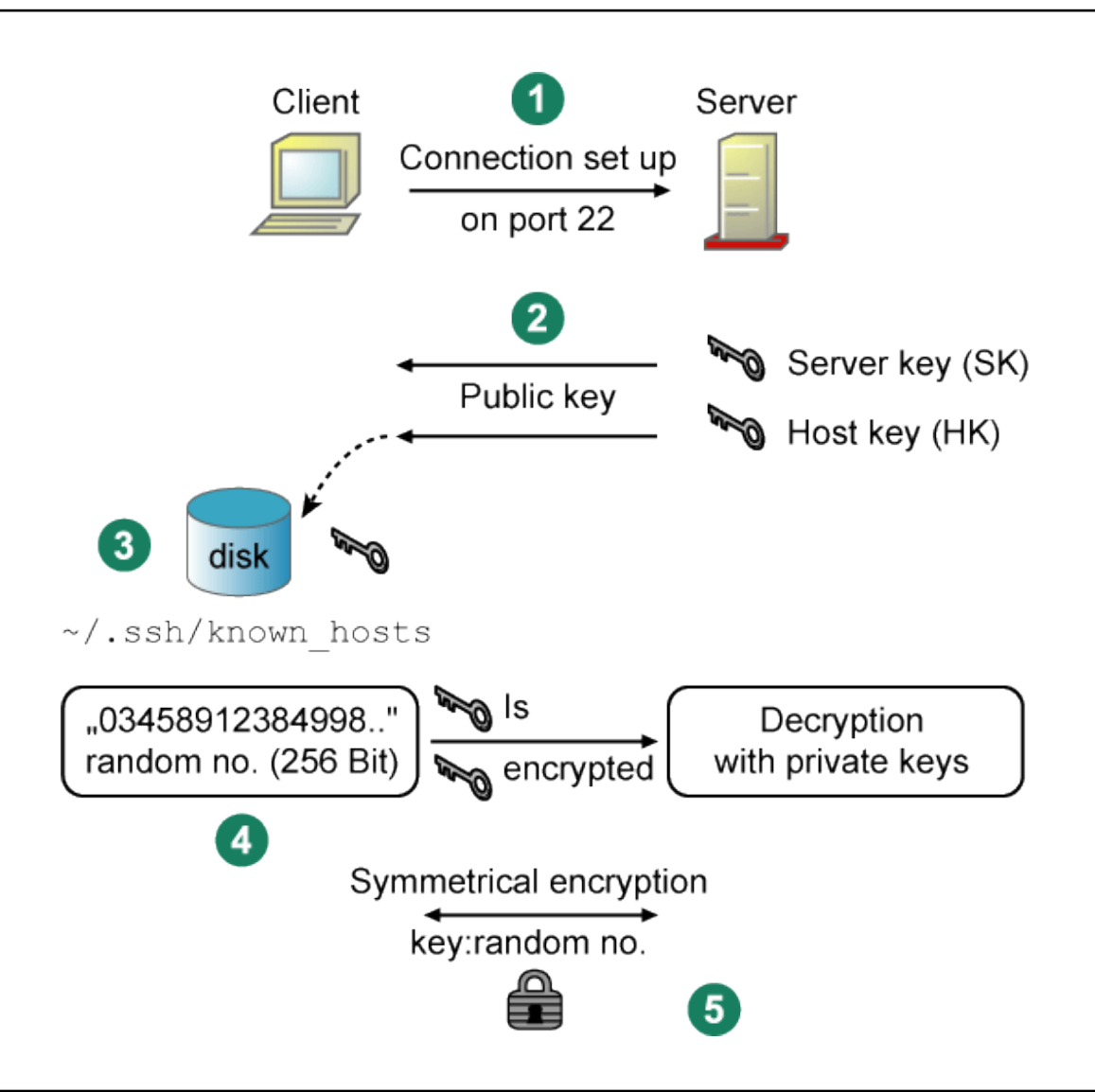

# Verbindungsaufbau - SSH2

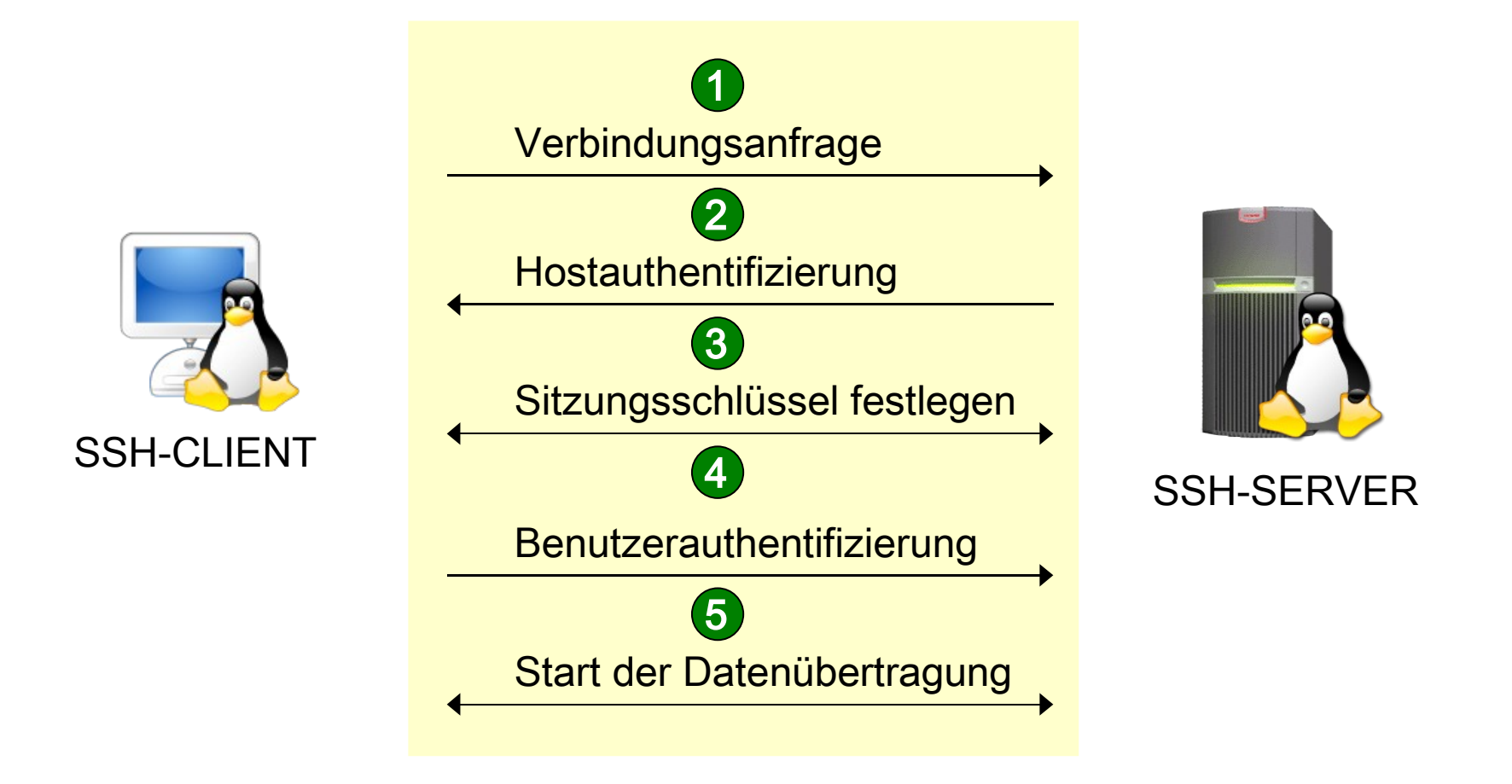

# SSH Verbindungsaufbau -1-

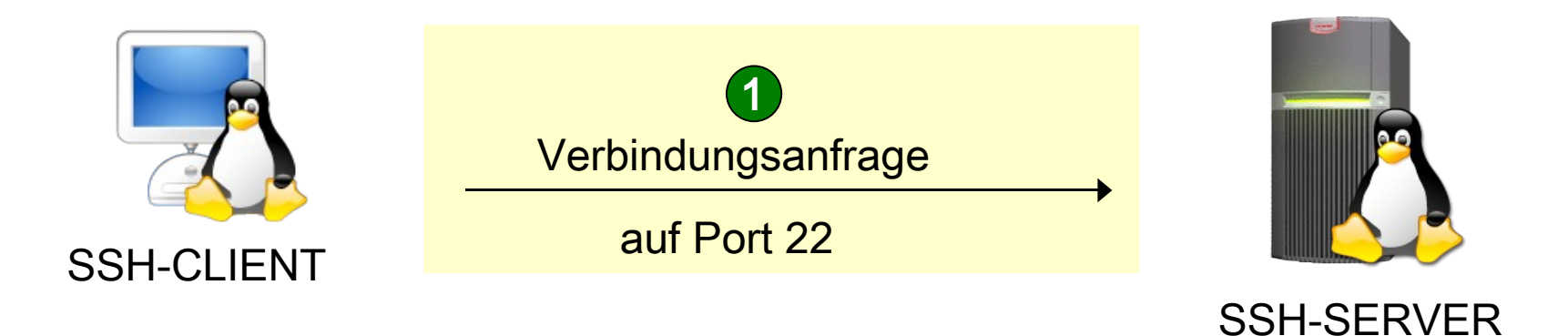

Der Client sendet eine Verbindungsanfrage an den Port
 22 des entfernten Rechners

 Sollte am Server eine Firewall aktiv sein, muß der Port 22 geöffnet werden

# SSH Verbindungsaufbau -2-

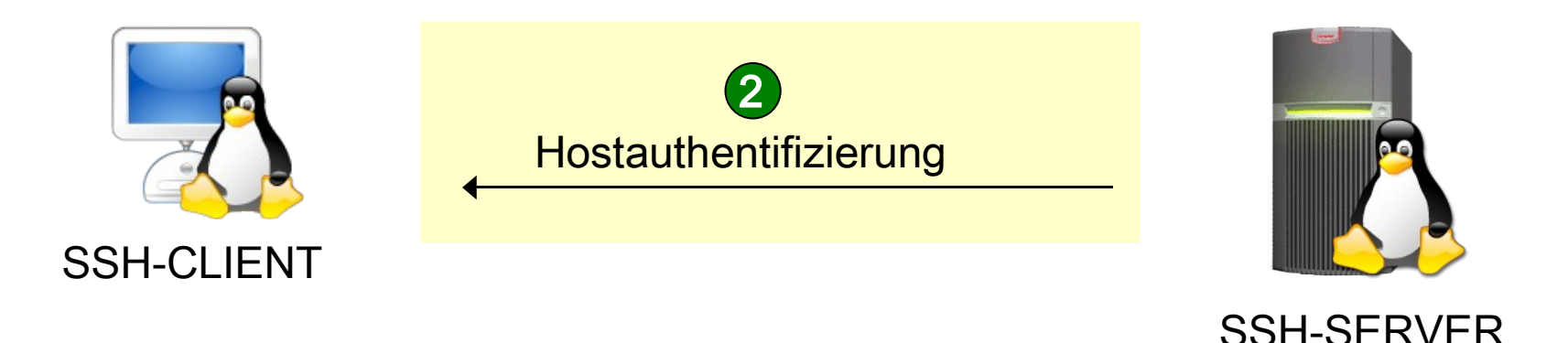

- Der Server authentifiziert sich mittels seines Hostkeys der bei der Installation erstellt wurde
- Der Client überprüft ob ihm der Hostkey bereits bekannt ist. Wenn nicht fragt er den Benutzer ob er den Key akzeptieren soll und speichert ihn in
  - ~/.ssh/known\_hosts

# SSH Verbindungsaufbau -3-

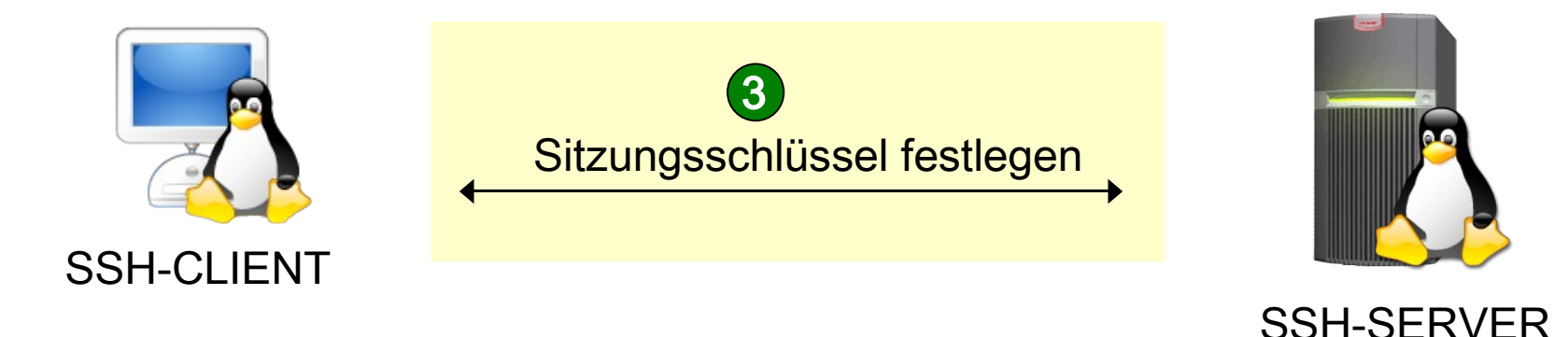

- Der Client und der Server handeln sich einen symmetrischen Sessionkey aus
- Ab jetzt wird die restliche Kommunikation mit dem Sessionkey verschlüsselt

itoversity

# SSH Verbindungsaufbau -4-

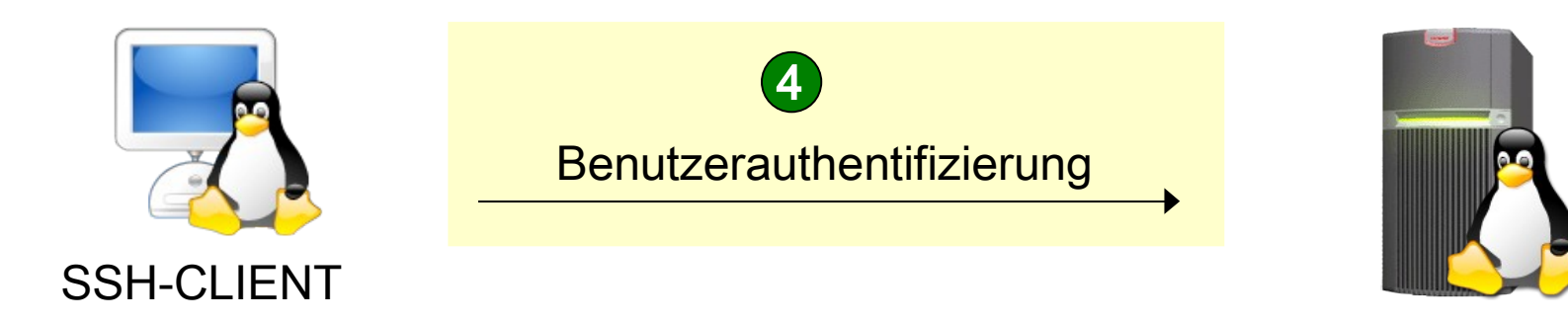

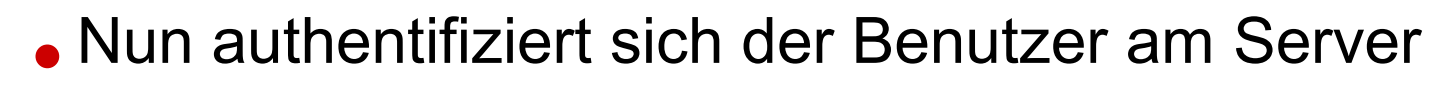

- Authentifizierung kann erfolgen über:
  - Benutzername und Kennwort
  - Public-key Authentifizierung
  - Kombination aus beiden Punkten

**it**eversity

SSH-SFRVFR

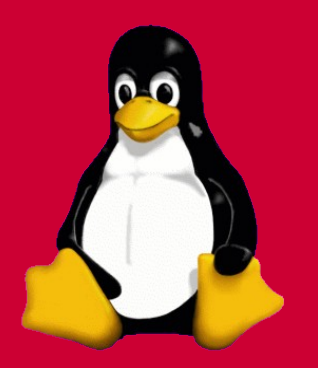

# Konfigurationsdateien

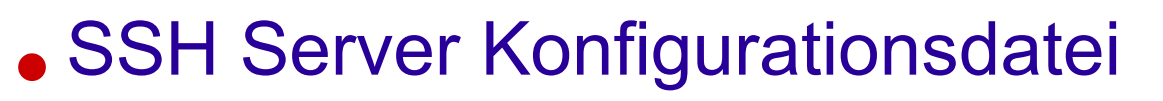

/etc/ssh/sshd\_config ...SSH-Server

/etc/ssh\_known\_hosts ...vertrauenswürdige Hosts

~./ssh/authorized\_keys ...Zertifikatsspeicher

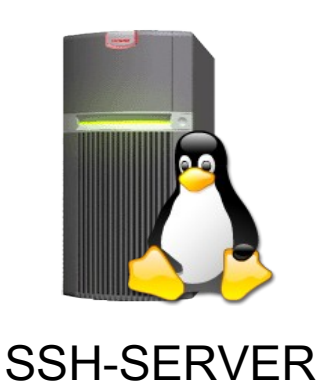

itoversity

## SSH Client Konfigurationsdatei

/etc/ssh/ssh\_config

- ~/.ssh/config
- ~/.ssh/known\_hosts
- ~/.ssh/id\_rsa ~/.ssh/id\_rsa.pub

- ...Allgemeine Client Einstellung
- ...User spezifische Einstellung
- ...vertrauenswürdige Hosts
- ...Privater RSA Key
- ...Öffentlicher RSA Key

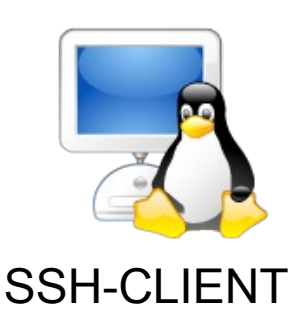

## Vorrangregel

- Abarbeitung der Konfigurationsdateien
  - Optionen beim SSH-Aufruf
  - ~/.ssh/config
  - /etc/ssh/ssh\_config
  - Sonderfall SSH:
    - Optionen aus Schritt 1-3 werden summiert
    - Gesetzte Optionen werden durch später gesetzte Optionen nicht mehr überschrieben!

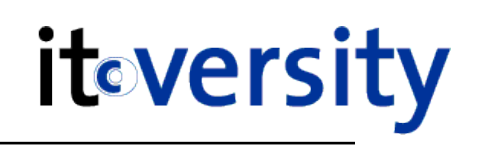

**it**eversity

### • Einteilen der Client Konfig. in Host Abschnitte

- die Optionen können pro Host gruppiert werden
- Abschnitt endet bei nächstem Host Eintrag

#### Host server1

Optionen

Optionen

#### Host server1

Optionen

Host \*

Optionen für restliche Rechner

# SSH-Konfiguration mit KSSH

| 👽 🧰 kssh                                                      | ? 🔳 🗙                              |
|---------------------------------------------------------------|------------------------------------|
| Host:                                                         | localhost                          |
| Username:                                                     | root 🗾 🐳                           |
| SSH options:                                                  |                                    |
| □ <u>E</u> nable X11 (-X) □ <u>D</u> isable X11 (-x)          | Bind address (-b address):         |
| Specifiy port (-p nn): 22                                     | Cipher to use (-c list):           |
| <u>Forward local (-L p:h:p):</u>                              | Escape character (-e):             |
| Forward <u>R</u> emote (-R p:h:p):                            | 🗆 Go in background (-f)            |
| <u>n</u> on privileged port (-P)                              | Allow remote connection (-g)       |
| □ <u>T</u> ry to use ssh1 (-1) □ Try to <u>u</u> se ssh2 (-2) | Identity file (-i):                |
| Disable auth agent forwarding (-a)                            | SmartCard device (-I):             |
| Enable auth agent forwarding (-A)                             | Disable Kerberos forwarding (-k)   |
| Cipher to use (-c cipher): 3des                               | □ <u>M</u> ac spec (-m):           |
| Compression of all data (-C)                                  | Redirect stdin from /dev/null (-n) |
| Config file (-F):                                             | 🖻 🗆 Do not execute command (-N)    |
| Force IPv4 (-4)     Force IPv6 (- <u>6</u> )                  | 🗆 Quiet mode (-q)                  |
| Execute command:                                              | _ 🗆 Verbose (-v,-vv,-vvv):         |
|                                                               | 🗆 Subsystem (-s)                   |
| Save this connection <u>About kssh</u>                        | Disbale TTY (-T) Disbale TTY (-t)  |
| Save as default configuration Less                            | More option (-o):                  |
| Connect Hide                                                  | options Quit                       |

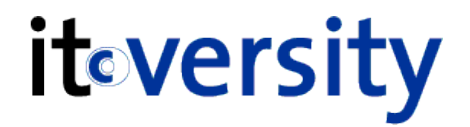

### • Verbindungsaufbau

- ssh ...SSH Client
- scp ...sicheres kopieren von Dateien
- sftp ...wie ftp jedoch verschlüsselt

### Erstellen & Verwalten von Keys

ssh-add ...registriert neue Keys
ssh-agent ...Verwaltet private RSA-Keys
ssh-keygen ...erstellt neue RSA-Keys

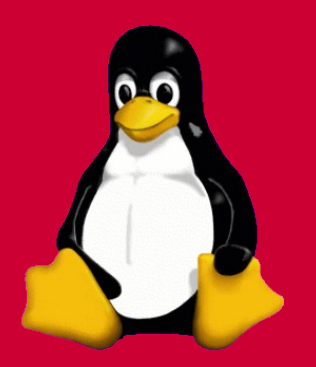

# Anwendungsbeispiele

**it**oversity

 Verbindungsaufbau mit aktuellen Benutzer ssh asterix.triples.at
 ssh -X asterix.triples.at ...inkl. X11

 Verbindungsaufbau mit Benutzerangabe ssh -l tux asterix.triples.at ssh tux@asterix.triples.at

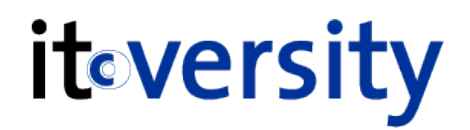

• Vorraussetzung für SSH mit X-Window

- In der Server Konfiguration erlaubt
- SSH-Client mit -X gestartet oder generell in der Client Konfiguration voreingestellt

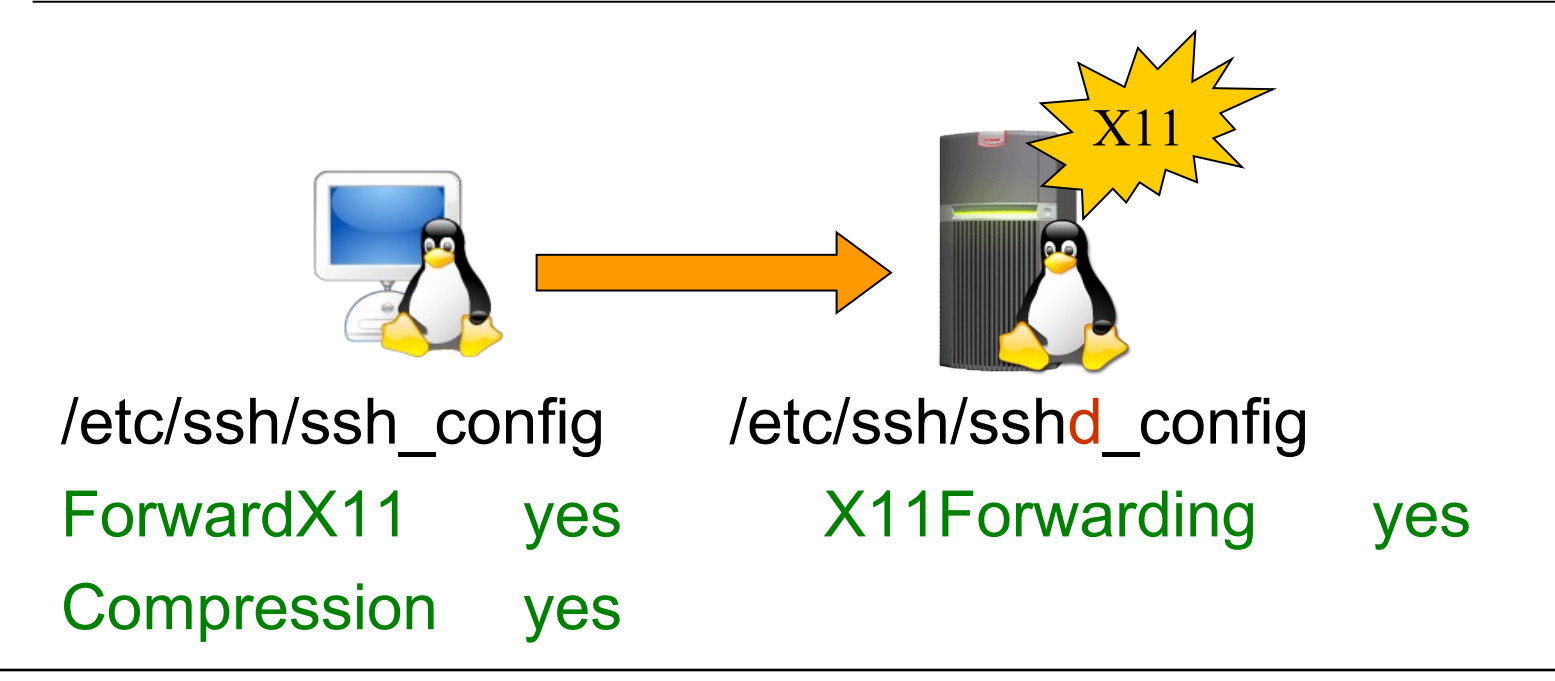

#### SSH CLIENT OPTIONEN

- -t Prozess wird im Vordergrund gestartet
- -f Prozess wird nach Anmeldung im Hintergrund gestartet
- Starten eines einzelnen Befehls über ssh ssh -t root@server2 df -h ssh -fX root@172.16.0.1 yast2

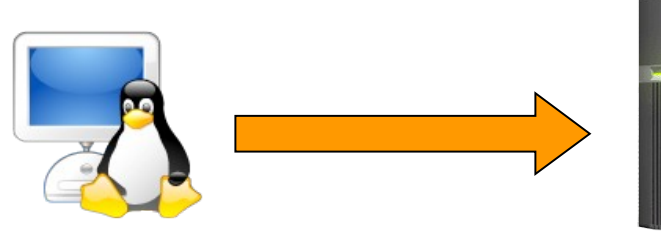

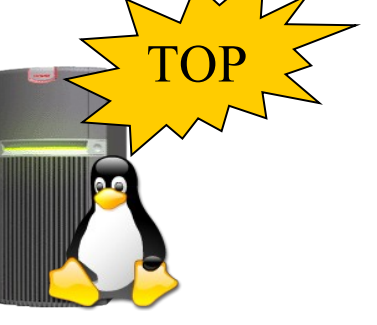

# SSH Dateimanager Integration it versity

### • KDE-Konqueror

fish://peter@rechnername

# GNOME-Nautilus ssh://root@rechnername

| 🗢 🤇 🐻 Lokale A         | nmeldung 🦳 🤋 🖪 🛛      |
|------------------------|-----------------------|
| R                      | Password:             |
| Be <u>n</u> utzername: | peter                 |
| Passwort:              |                       |
|                        | Passwort beibehalten  |
|                        | <u>OK</u> X Abbrechen |

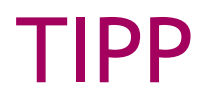

**it**eversity

## SSH-Programme f ür Windows

Putty (SSH Client)

http://www.putty.nl/download.html

WinSCP (SCP-Client)

http://winscp.net/eng

- SSH-Programme für MAC
  - Fugu (SSH/SFTP Client)

http://rsug.itd.umich.edu/software/fugu

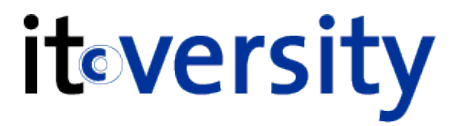

# ssh -optionen Zielserver

#### SSH CLIENT OPTIONEN

| -X (groß)  | mit Zugriff auf grafische Programme (X-Forwarding) |
|------------|----------------------------------------------------|
| -x (klein) | ohne Zugriff auf grafische Programme               |
| -C         | Verwendung der Datenkompression                    |
| -L         | Lokalen Port an Server weiterleiten                |
| -R         | Remote Port an Client weiterleiten                 |
| -1         | Benutzername                                       |
| -2         | unterstütze nur SSH Version 2                      |

- Vorteile von scp (secure copy)
  - verschlüsselte Authentifizierung
  - Daten werden verschlüsselt übertragen
  - nach dem kopieren wird die Verbindung abgebaut
  - Bandbreitenmanagement

| # Kopieren einer Datei mit scp                |            |             |                  |
|-----------------------------------------------|------------|-------------|------------------|
| <pre>peter@asterix:~&gt; scp /etc/fstab</pre> | root@172.1 | 16.0.120:/t | mp/fstab.asterix |
| Password:                                     |            |             |                  |
| fstab                                         | 100% 711   | 0.7KB/s     | 00:00            |
| peter@asterix:~>                              |            |             |                  |

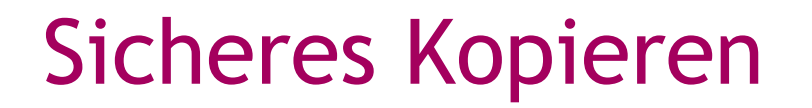

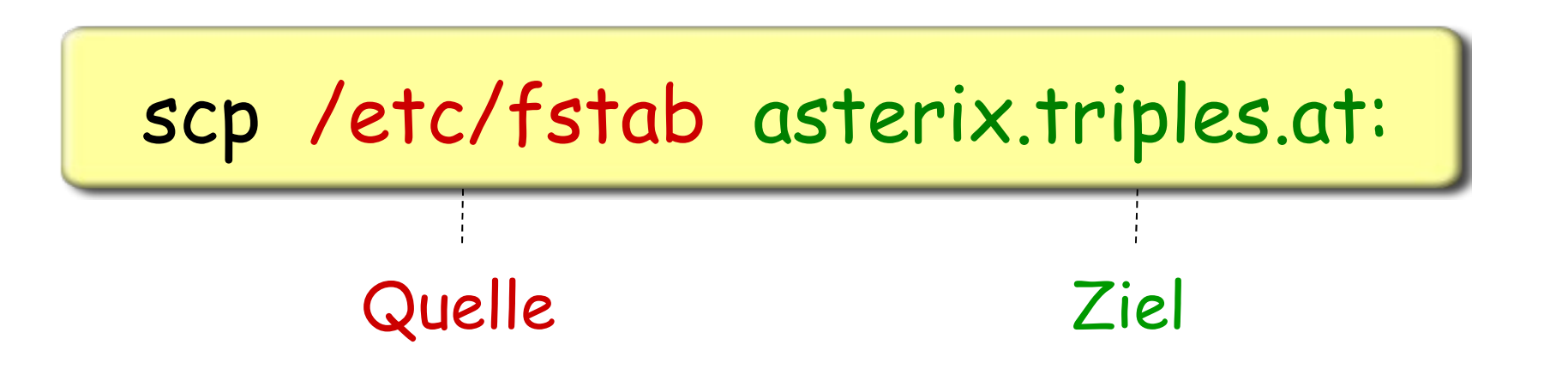

 Datei auf einen anderen Rechner kopieren scp /etc/motd asterix.triples.at:

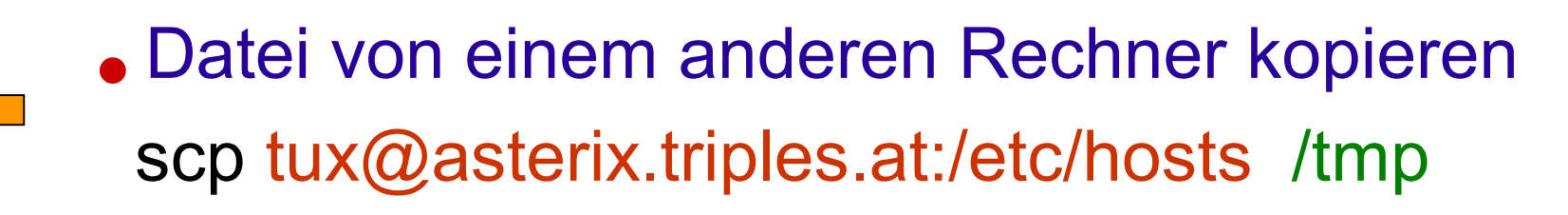

© 2007 by it-versity - Ziegler und Partner

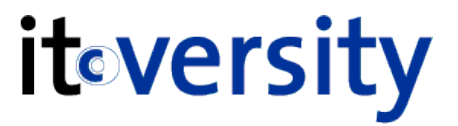

# scp -optionen Quelle Ziel:Zielort

#### **SCP OPTIONEN**

| -2     | unterstütze nur SSH Version 2                  |
|--------|------------------------------------------------|
| -l xxx | Bandbreite in KBit/s                           |
| -C     | Verwendung der Datenkompression                |
| -P     | Zu verwendender Port                           |
| -р     | Rechte & Zeitstempel beim kopieren beibehalten |
| -r     | Rekursives kopieren inkl. aller Verzeichnisse  |
| -V     | Verbose Modus                                  |

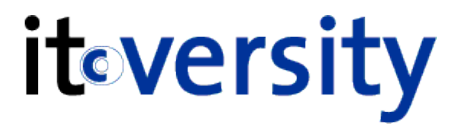

- Kopieren eines Verzeichnisses
  - scp -r /etc 172.16.0.131:
- Kopieren an einen speziellen Ort scp -r /etc 172.16.0.131:/tmp
- Kopieren mit Bandbreitenmanagement
   scp -r -C -I 300 /etc 172.16.0.131:/tmp

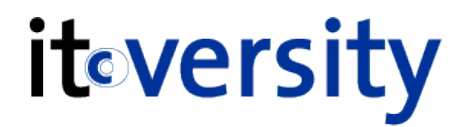

Sichern eines Remote Servers mit rsync
 rsync -ave ssh root@server:/home/geeko /backup/

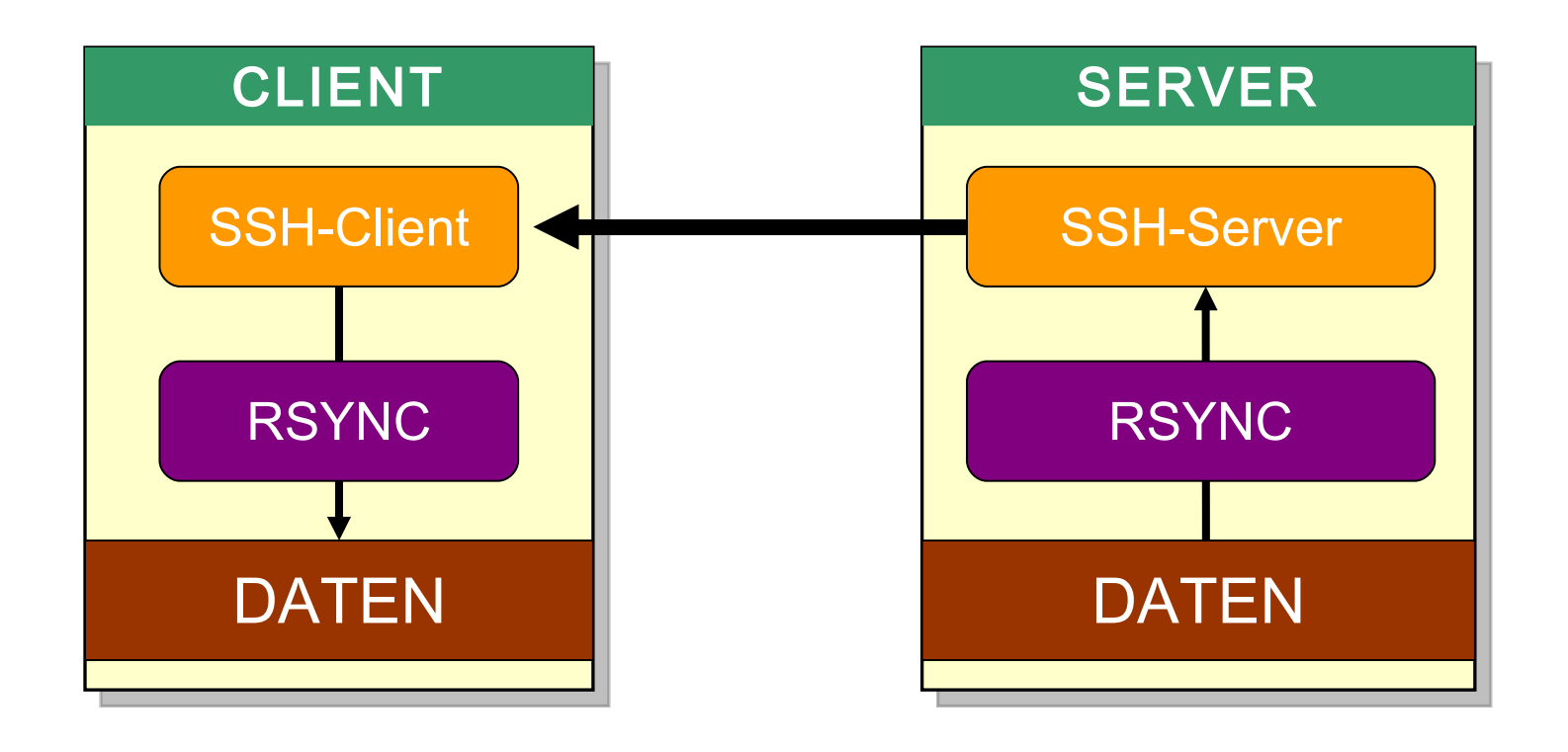

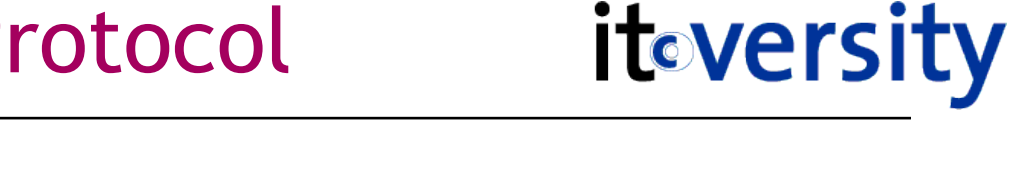

- Vorteile von sftp (SSH-FTP)
  - Bedienung wie bei einem FTP-Client
  - kann nicht mit einem FTP Server verwendet werden
  - verschlüsselte Authentifizierung durch SSH
  - Daten werden durch SSH verschlüsselt übertragen

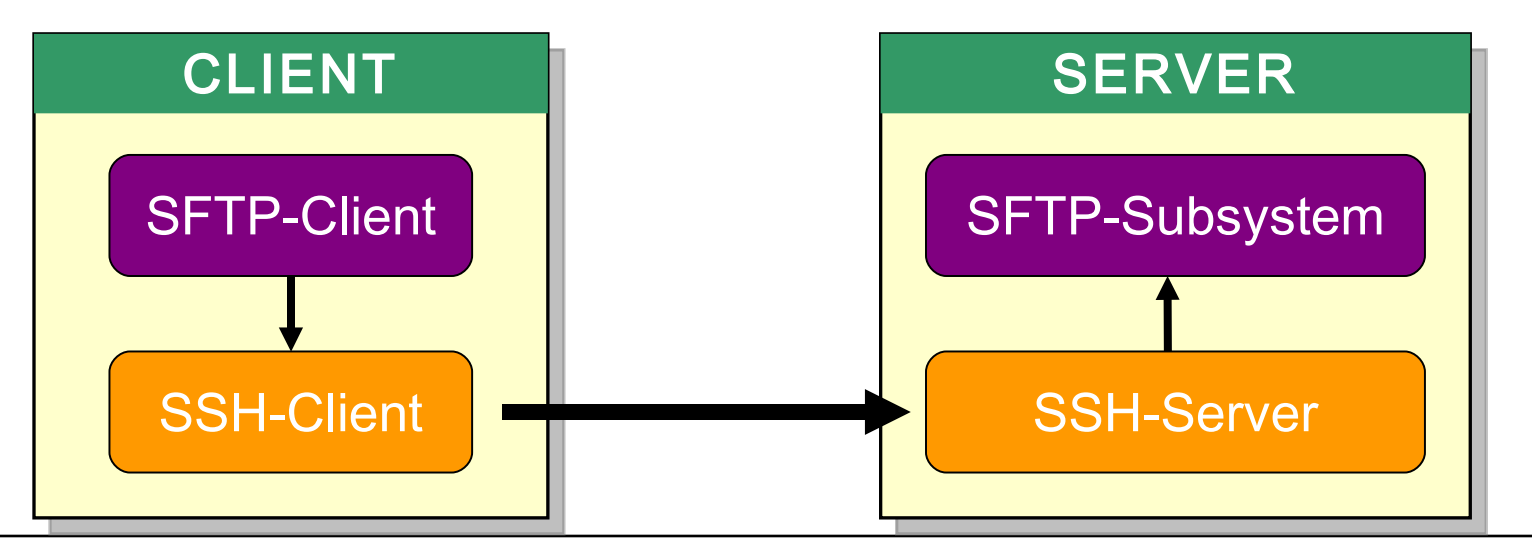

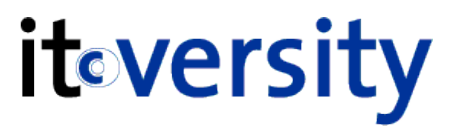

### • Verbindungsaufbau über sftp

sftp jahn@asterix.triples.at

# Verbindungsaufbau über SFTP
peter@asterix:~> sftp root@172.16.0.120
Connecting to 172.16.0.120...
The authenticity of host '172.16.0.120 (172.16.0.120)' can't be established.
RSA key fingerprint is ee:45:4f:5b:54:4e:2f:cf:de:62:d4:21:4b:65:ad:42.
Are you sure you want to continue connecting (yes/no)? yes
Warning: Permanently added '172.16.0.120' (RSA) to the list of known hosts.
Password:
sftp>

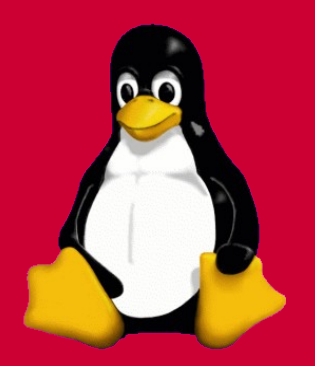

# Forwarding

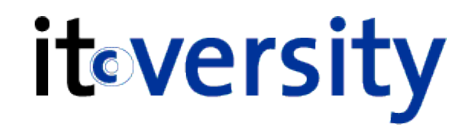

Port Weiterleitung (Port Forwarding)

- Die Kommunikation einer unsicheren Anwendung verläuft durch einen sicherenSSH-Tunnel
- ist nur f
  ür TCP-basierte Protokolle m
  öglich
- z.B POP3, SMTP, HTTP, FTP,...

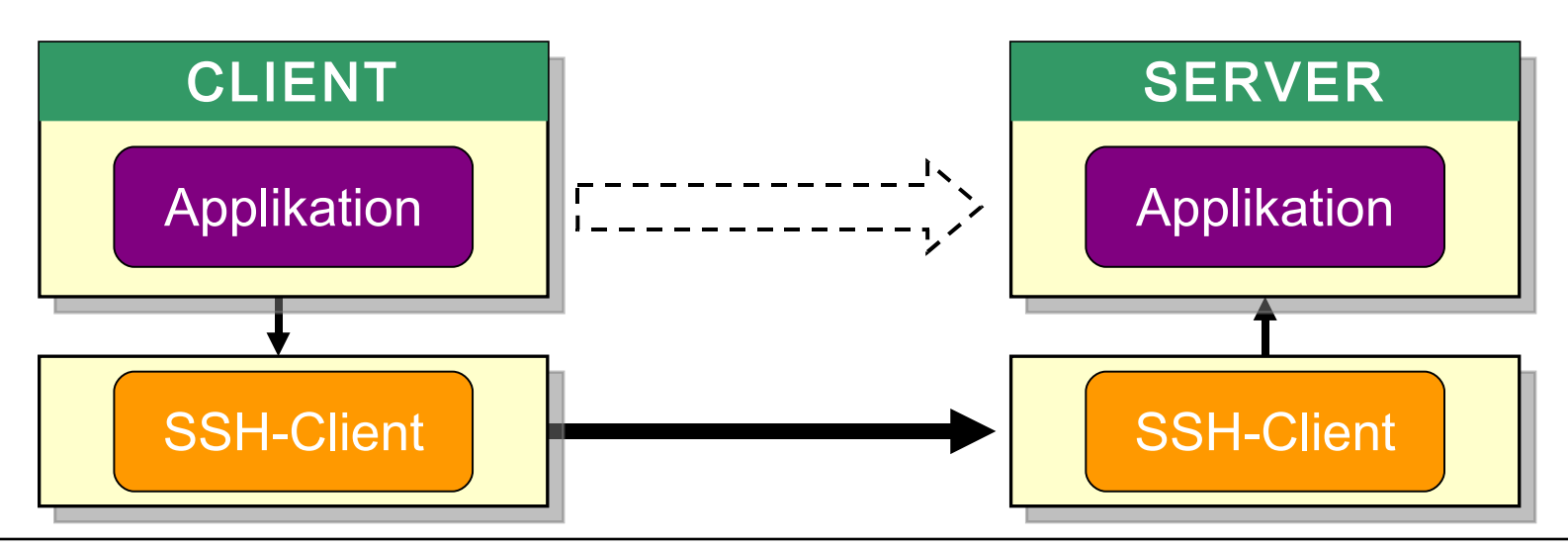

Arten der Port Weiterleitung

### Lokales Forwarding

- TCP-Client (Applikation) und SSH-Client befinden sich auf dem selben Host
- Iokalen Port f
  ür Kommunikation umbiegen

### Remote Forwarding

- TCP-Client (Applikation) und SSH-Server befinden sich auf dem selben Host
- remote Port f
  ür Kommunikation umbiegen

Priveligierte Ports 0-1024 können nur von Root weitergeleitet werden

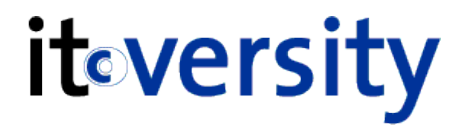

- Port 1234 auf Remote Host port 80 tunneln ssh -L 1234:localhost:80 server
  - Testen vom Client: http://localhost:1234

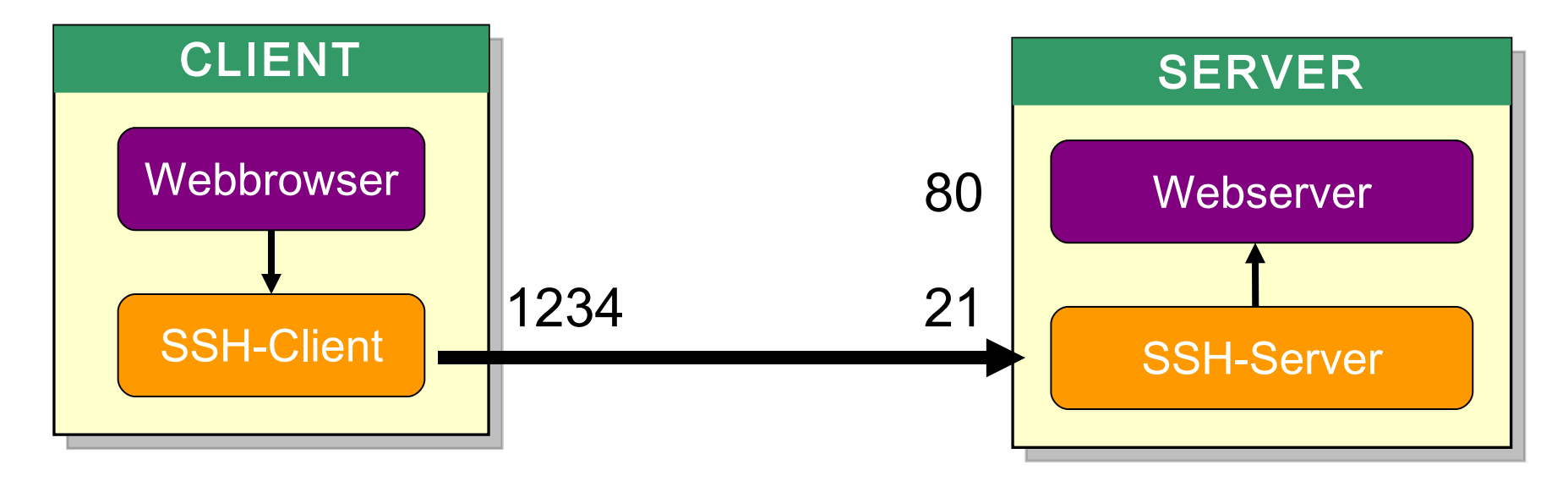

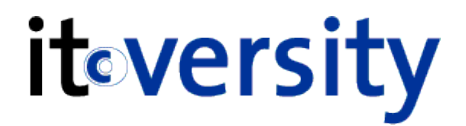

 Port 1234 auf Lokalen Host port 80 tunneln ssh -R 1234:localhost:80 server

Testen vom Server: http://localhost:1234

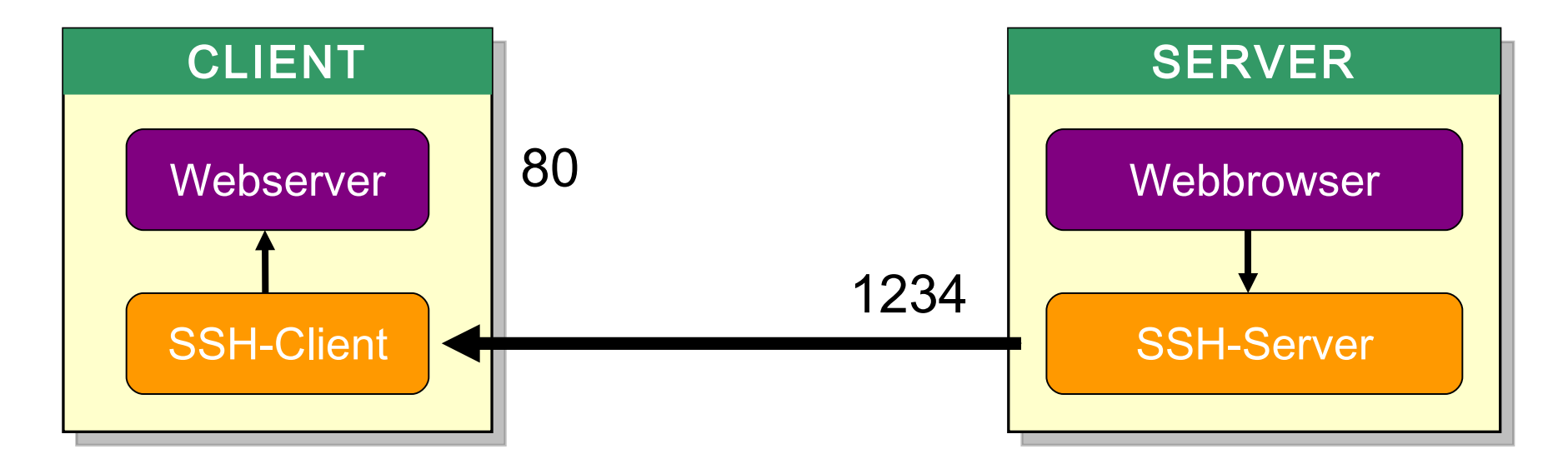

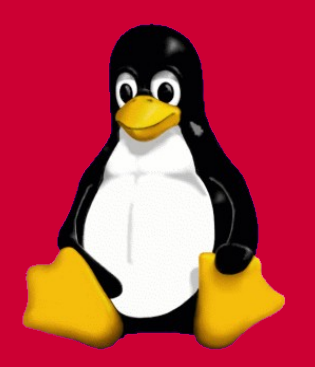

# Zugriffskontrolle

# Zugriffskontrolle

Sperren von einzelnen Benutzer Accounts

- 1. DenyUsers
- 2. AllowUsers
- 3. DenyGroup
- 4. AllowGroup

### • Reihenfolge der Auswertung

1 hat eine größere Priorität als 2 oder 4

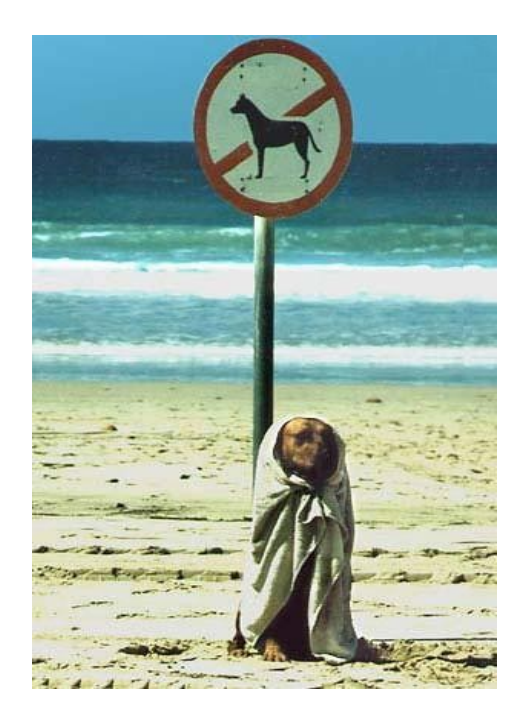

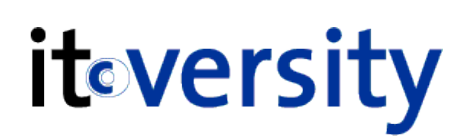

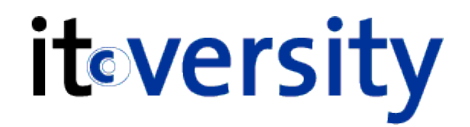

• Beispiele für die Zugriffskontrolle

DenyUsers root@\*.triples.at gustav
AllowUsers \*@\*.itversity.at

DenyGroups users vertriebAllowGroups vert\* abteilung?

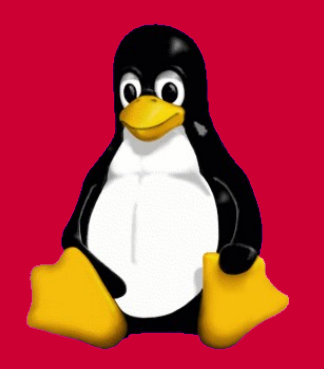

# einfache

# Public-Key Authentifizierung

# Public-Key Authentifizierung

- Einrichten der Public-Key Authentifizierung
  - Erzeugen von SSH-2 Key Paaren am Client
  - Kopieren des Client public Key auf den Server
  - Importieren des public Key in authorized\_keys

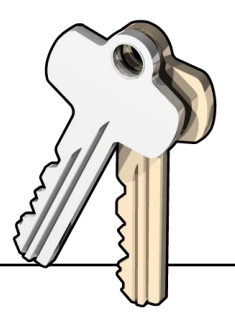

Public-Key Authentifizierung

### • Erzeugen von SSH-2 Key Paaren

- ssh-keygen -t rsa
- ~/.ssh/id\_rsa
- ~/.ssh/id\_rsa.pub

# Erzeugen der Key Paare
peter@asterix:~> ssh-keygen -t rsa
Generating public/private rsa key pair.
Enter file in which to save the key (/home/peter/.ssh/id\_rsa):
Enter passphrase (empty for no passphrase):
Enter same passphrase again:
Your identification has been saved in /home/peter/.ssh/id\_rsa.
Your public key has been saved in /home/peter/.ssh/id\_rsa.pub.
The key fingerprint is: ce:d8:...:00:de:67:6b:c1:d6 peter@asterix

...private Key

...public Key

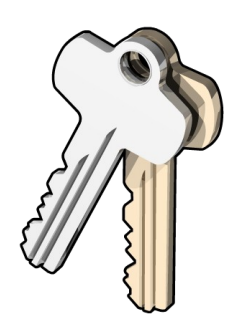

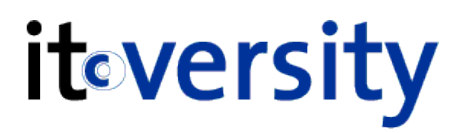

## Public-Key Authentifizierung

- Kopieren des public Key auf den Server scp .ssh/id\_rsa.pub server:asterix.pub
- Importieren des public Key
  - ssh server
  - cat asterix.pub >> .ssh/authorized\_keys

wird benutzt um bestehende public keys nicht zu überschreiben

>>

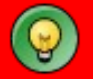

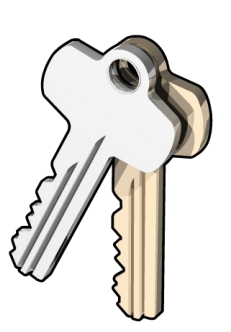

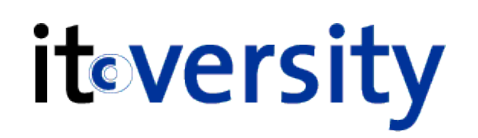

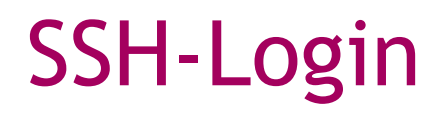

**it**eversity

### PasswordAuthentication yes

Login mit Benutzername & Passwort ist erlaubt

### PubkeyAuthentication yes

Login mit public key authentication ist erlaubt (SSH-Version2)

# SSH Login

**it**eversity

• Login NUR über Public Key erlauben

- PasswordAuthentication no
- PubkeyAuthentication yes
- UsePAM no ...nur bei neueren SSH-Versionen

Nach Ändern der Konfigurationsdatei muss der Dämon neu gestartet werden: rcsshd restart

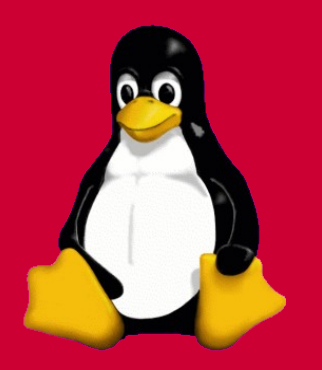

# verschärfte

# Public-Key Authentifizierung

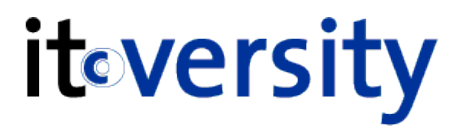

### • Vorteile einer Passphrase

- zusätzliche Sicherheitsstufe
- ohne Wissen über die Passphrase ist der private Key nutzlos (Diebstahl)
- Nachteile einer Passphrase
  - Passphrase muss beim Verbindungsaufbau eingegeben werden
  - Passphrase Eingabe kann durch ssh-agent automatisch erfolgen

• Starten des ssh-agent

eval 'ssh-agent'

• Private Key an Agent übergeben

ssh-add ~/.ssh/id\_rsa ...Parameter ist Optional

Passphrase Übergabe funktioniert nur in der Shell in der die Befehle eingegeben wurden.

phrase itoversity

- Passphrase Übergabe funktioniert nur in der Shell in
- der die Befehle eingegeben wurden.
- Besser fix eintragen in:
- ~/.profile ...gilt für alle Shells
- ~/.xinitrc ...gilt für die ganze X11-Sitzung

### Script Beispiele

http://wiki.koeln.ccc.de/index.php/SSH\_Agent http://www.rrzn.uni-hannover.de/ssh\_profile.html

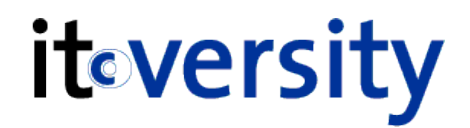

- StrictHostKeyChecking yes
  - nur Server welche einen Eintrag in known\_hosts haben werden akzeptiert
  - neue Einträge müssen manuell in die Datei eingefügt werden

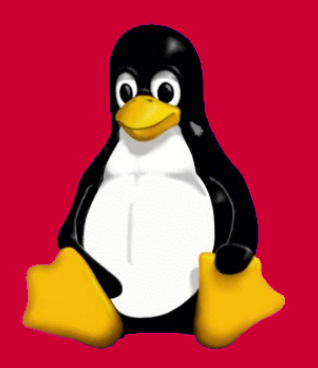

# SSH Einbindung ins Dateisystem

itoversity

• SSH transparent ins Dateisystem einbinden

 Dateisystemtreiber SHFS http://shfs.sourceforge.net

Dateisystemtreiber SSHFS
 http://fuse.sourceforge.net/sshfs.html

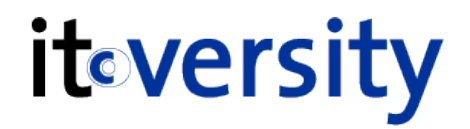

- Erstellen eines SHFS RPM Paketes
  - 1. SHFS-Source Code entpacken
  - 2. SHFS-Patches installieren
  - 3. Source Code kompilieren
  - 4. RPM-Paket erstellen
  - 5. RPM-Paket installieren

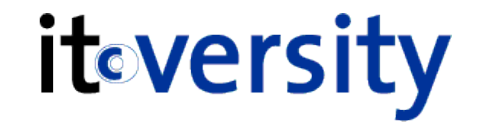

- Erstellen eines SHFS RPM Paketes
  - 1. tar -xvzf shfs-0.35.tar.gz
  - 2. cd shfs-0.35

Download der SHFS-Patches von:

http://atrey.karlin.mff.cuni.cz/~qiq/src/shfs/shfs-0.35/

d\_entry-2.6.16.diff gcc4-compilefix.patch

...Kernelpatch ab 2.6.16 ... GCC Patch ab Version 4

- Installation der Patches
  - cd shfs-0.35
  - patch -p0 < d\_entry-2.6.16.diff</p>
  - patch -p1 < gcc4-compilefix.patch</p>

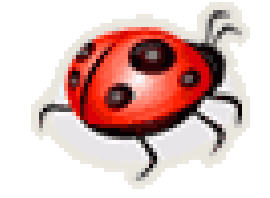

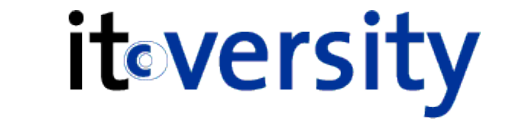

- Erstellen eines SHFS RPM Paketes
  - make
  - chown -R root.root rpm/
  - Wortlaut Copyright: GPL durch License: GPL ersetzen in folgenden Dateien
     rpm/shfs-utils.spec.in
     rpm/shfs-module.spec.in
  - 6. make rpm

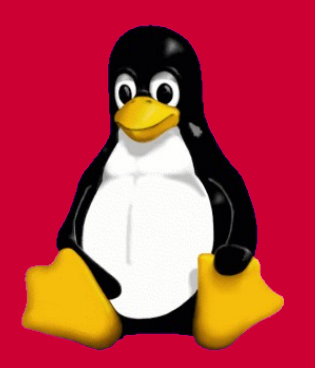

# Anwendung von SHFS

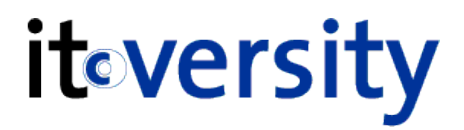

### Mögliche Arten des SHFS-Mounten

- Händisch: shfsmount
- Automatisch: /etc/fstab

## Dateirechte & Freigaben

Zugriff erfolgt nur aufgrund der Dateirechte

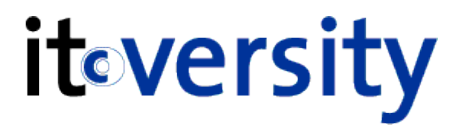

 Mounten des Heimatverzeichnis von Peter shfsmount peter@asterix /mnt/asterix

- Mounten von /etc
  - shfsmount peter@asterix:/etc /mnt/asterix

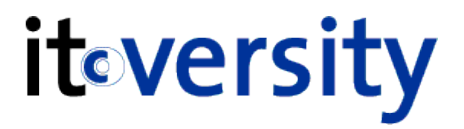

| SHFS OPTIONEN             |                                                                             |  |
|---------------------------|-----------------------------------------------------------------------------|--|
| nocache                   | deaktiviert den Read/Write Cache                                            |  |
| preserve                  | erhält die Besitzer- und Gruppeninformationen des<br>Servers auf dem Client |  |
| uid=Nutzer,<br>gid=Gruppe | legen den Besitzer der Dateien auf dem Client fest                          |  |
| rmode=xxx                 | legt die Rechte des Mountpoints fest                                        |  |
| persistent                | baut die Verbindung erneut auf, falls sie getrennt wird                     |  |
|                           |                                                                             |  |

**it**eversity

Benutzer existiert auf beiden Systemen

 beim mounten eine Verbindung zwischen den Benutzer herstellen

shfsmount peter@asterix.triples.at /mnt/asterix \
-o preserve,rmode=755

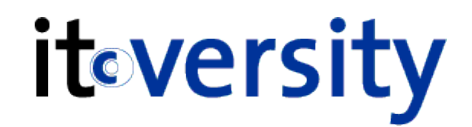

- Benutzer ist unterschiedlich auf beiden Systemen
  - beim mounten eine Verbindung zu einem anderen Benutzer herstellen
  - shfsmount peter@asterix.triples.at /mnt/asterix \
    -o uid=jahn,gid=users

### jahn ...ist der lokale Benutzer

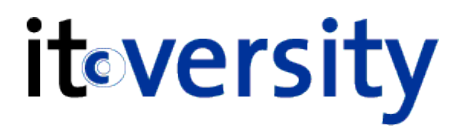

### Root Login über SHFS

## muss in /etc/ssh/sshd\_config aktiviert werden PermitRootLogin yes

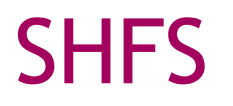

- Benutzern das SHFS-Mounten erlauben
  - Verzeichnis f
    ür Mountpoint mu
    ß den Benutzer geh
    ören
  - Benutzer muss Rechte auf den Mount Befehl haben chmod u+s \$(which shfsmount) chmod u+s \$(which shfsumount)

## **Crazy Linux Days**

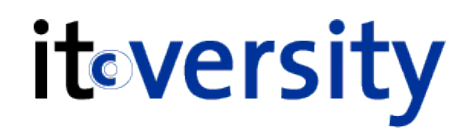

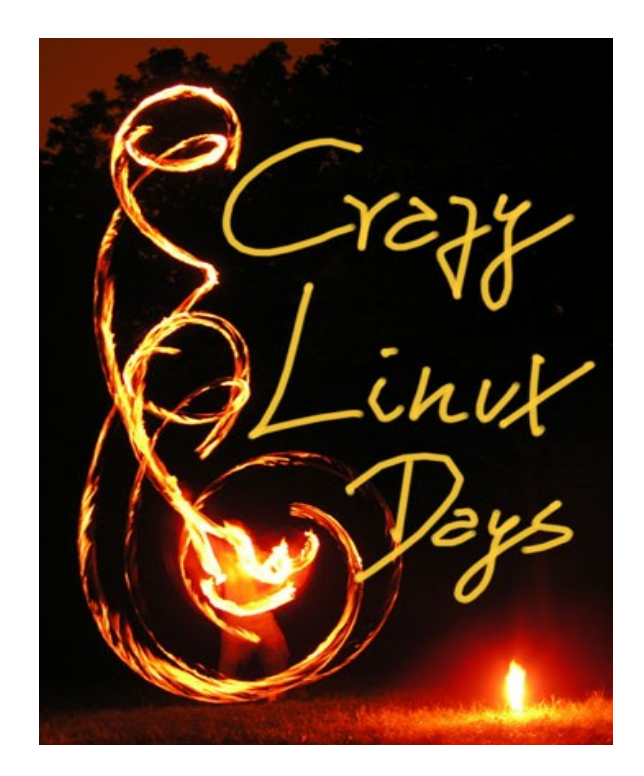